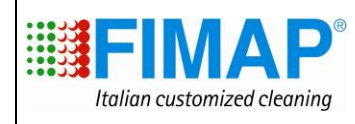

## ÄNDERUNGEN IM VERGLEICH ZUM VORHERIGEN DOKUMENT

| Bez.<br>Seite | Thema                     | Beschreibung                                               |
|---------------|---------------------------|------------------------------------------------------------|
| 2             |                           | Foto des Lenkers                                           |
| 5             |                           | Foto des Lenkers                                           |
| 10            |                           | Aktualisierung der Menüpunkte                              |
| 13            |                           | Aktualisierung der Menüpunkte                              |
| 15            |                           | Aktualisierung der Funktion Runway                         |
| 18-19         |                           | Aktualisierung der Bilder                                  |
| 20            | Einstellung des           | Aktualisierung der Einstellung des Potentiometers für      |
|               | Potentiometers            | das Pedal der Gangsteuerung                                |
| 21-22         |                           | Aktualisierung der Bilder                                  |
| 25            |                           | Aktualisierung der Bilder                                  |
| 27            | Einstellung des           | Aktualisierung der Seileinstellung zum Heben des           |
|               | Bürstenkopfs              | Bürstenkopfs                                               |
| 28            | Einstellung des Saugfußes | Aktualisierung der Seileinstellung zum Heben des Saugfußes |

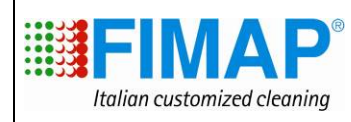

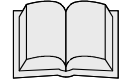

### DIE BEDIENUNGS- UND WARTUNGSANLEITUNG LESEN

## LENKER

#### **Funktion des Lenkers**

Der Lenker hat folgende Funktionen:

- Verwalten der wichtigsten Funktionen und Steuerungen der Maschine während des Arbeitszyklus;
- Unterschiedliche Zugriffsmöglichkeit auf 2 Menüs:
  - das "Bedienermenü" mit den Grundeinstellungen, das der Bediener der Maschine nutzen kann,
  - die "erweiterten Menüoptionen" mit Zugriffsmöglichkeit auf die Einstellungen, die von erfahrenen Technikern geändert werden können. Das "Bedienermenü" ist frei zugänglich, die "Erweiterten Menüoptionen" hingegen sind passwortgeschützt,
- Ablesen des Alarmtyps, zum korrekten und einfachen Erkennen der Störung.

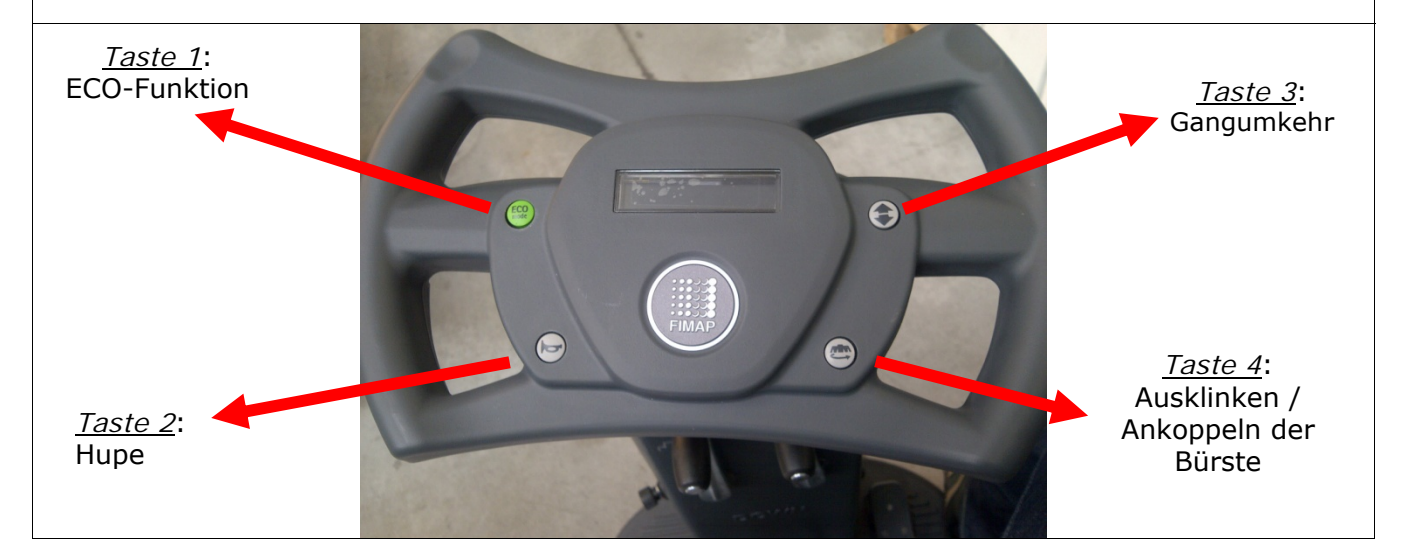

Gebrauch des Lenkers – Arbeitszustand – Überprüfung der Batteriekontrollkarte Im Arbeitszustand zeigt das Display die Betriebsstunden und den Ladestand der Batterie in Prozent an.

Prüfen Sie, ob die Batteriekontrollkarte den Bürstenmotor deaktiviert (Saugmotor und Antrieb arbeiten noch), sobald die Restladung der Batterien 20% beträgt:

| 1h:10min |  |
|----------|--|
| 20% 🏢    |  |

Prüfen Sie, ob die Batteriekontrollkarte den Saugmotor deaktiviert (nur der Antrieb arbeitet noch), sobald die Restladung der Batterien 10% beträgt:

1h:10min

10% 🛱

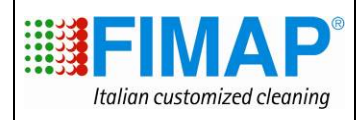

#### Gebrauch des Lenkers - Diagnose-Tabelle der Alarme

Am Display des Lenkers können eventuell in der Maschine vorhandene Alarme angezeigt werden. Die Alarme werden in der ersten Zeile des Displays in Form eines Kurzzeichens abwechselnd mit einer Kurzbeschreibung angezeigt.

Nachstehend finden Sie die Tabelle der Alarmliste.

| Alarm-ID                                           | Bedeutung                                                             | Lösung                                                                                                    |
|----------------------------------------------------|-----------------------------------------------------------------------|----------------------------------------------------------------------------------------------------|
| AL_1: Function<br>Amp. Bürsten                     | Amperemetrischer<br>Schutz für die Bürsten                            | Den Gebrauchsmodus der Bürstenfunktion prüfen. Zu hoher Arbeitsstrom beim Bürstenmotor festgestellt.                                                        |
| AL_2: Function<br>Amp. Sauger                      | Amperemetrischer<br>Schutz für die<br>Ansaugung                       | Die Stromaufnahme des Saugmotors<br>prüfen. Zu hoher Arbeitsstrom beim<br>Saugmotor festgestellt.                                                           |
| AL_3: Function<br>Leistung defekt                  | Leistungs-<br>stufe beschädigt                                        | Bürsten- oder Saugleistungsstufe beschädigt: Karte austauschen.                                                                                             |
| AL_4: Function<br>Überstrom                        | Überstrom am<br>Bürsten- oder<br>Saugausgang                          | Kurzschluss am Ausgang des Bürsten- oder<br>Saugmotors festgestellt: Anschlüsse und<br>Zustand der Motoren prüfen.                                          |
| AL_5: Function<br>Übertemperatur                   | Temperaturschutz bei<br>Bürsten-/Saugstufe                            | Überhitzung der Bürsten- und<br>Saugleistungsstufe: Stromaufnahmen<br>prüfen.                                                                               |
| AL_6: Function<br>Act1:Endschalter                 | Störung beim Auslesen<br>des Endschalters des<br>Bürstenstellantriebs | Störung in der Endschalterkonfiguration.<br>Anschlüsse und Zustand der Endschalter<br>des Bürstenstellantriebs kontrollieren.                               |
| AL_7: Function<br>Act2:Endschalter                 | Störung beim Auslesen<br>des Endschalters des<br>Saugfußstellantriebs | Störung in der Endschalterkonfiguration.<br>Anschlüsse und Zustand der Endschalter<br>des Saugfußantriebs kontrollieren.                                    |
| AL_8: Function<br>Act1:timeout                     | Bürstenstellantrieb:<br>Endposition nicht<br>erreicht                 | Position des Bürstenstellantriebs nicht in der vorgesehenen Zeit erreicht. Anschlüsse des Stellantriebs und/oder eventuelle mechanische Hindernisse prüfen. |
| AL_9: Function<br>Act2:timeout                     | Saugfußstellantrieb:<br>Endposition nicht<br>erreicht                 | Position des Saugfußstellantriebs nicht in der vorgesehenen Zeit erreicht. Anschlüsse des Stellantriebs und/oder eventuelle mechanische Hindernisse prüfen. |
| AL_10: Function<br>Batterie nicht<br>angeschlossen | Batterie nicht<br>angeschlossen                                       | Den korrekten Anschluss der Batteriekabel<br>und der zugehörigen Anschlüsse an der<br>elektrischen Steuerkarte prüfen.                                      |

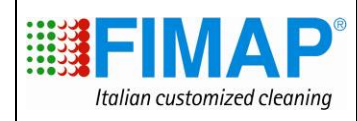

| Gebrauch des Lenkers - Diagnose-Tabelle der Alarme (Fortsetzung) |                        |                                                                  |  |
|------------------------------------------------------------------|------------------------|------------------------------------------------------------------|--|
| Alarm-ID                                                         | Bedeutung              | Lösung                                                           |  |
|                                                                  | Douodiang              | Locaria                                                          |  |
| AL_13: Traction                                                  | Pedalstörung           | Anschlüsse und Zustand des Pedal-                                |  |
| Defekt am Pedal                                                  |                        | Potentiometers prüfen.                                           |  |
|                                                                  |                        |                                                                  |  |
| AL 14: Traction                                                  | Pedal heim Finschalten | Gang-Mikroschalter beim Einschalten als                          |  |
| Pedal gedrückt                                                   | gedrückt               | geschlossen erkannt: das Pedal loslassen.                        |  |
|                                                                  |                        |                                                                  |  |
|                                                                  | <b>T</b>               | Ülendeiten men dem Antoiskeleisten erste Ker                     |  |
| AL_15: Traction                                                  | Aptriebsstufe          | Obernitzung der Antriedsleistungssture:<br>Stromaufnahmen prüfen |  |
| Obertemperatur                                                   | Anthebssture           | Stiomaumannen pruren.                                            |  |
|                                                                  |                        |                                                                  |  |
| AL_16: Traction                                                  | Leistungs-             | Leistungsstufe des Antriebs beschädigt                           |  |
| Leistung defekt                                                  | stufe des Antriebs     | Karte austauschen.                                               |  |
|                                                                  | Deschauigt             |                                                                  |  |
| AL_17: Traction                                                  | Überstrom am           | Kurzschluss am Ausgang des                                       |  |
| Überstrom                                                        | Antriebsausgang        | Antriebsmotors festgestellt: Anschlüsse und                      |  |
|                                                                  |                        | Zustand des Motors prüfen.                                       |  |
| Al 18: Traction                                                  | Amperometrischer       | Gebrauchsmodus der Antriebsfunktion                              |  |
| Amp. Antrieb                                                     | Antriebsschutz         | prüfen. Zu hoher Arbeitsstrom beim                               |  |
|                                                                  |                        | Antriebsmotor festgestellt.                                      |  |
| AL_20: General                                                   | Fehler beim Auslesen   | Karte austauschen.                                               |  |
| EEprom defekt                                                    | des internen Speichers |                                                                  |  |
|                                                                  |                        |                                                                  |  |
| AL_21: General                                                   | Falsche                | Prellung am Schlüsselsignal erkannt:                             |  |
| Schlüssel                                                        | Schlüsselabfolge       | Anschlüsse und Zustand des                                       |  |
|                                                                  |                        | Schlusselkontakts prufen.                                        |  |
| AL 22: General                                                   | Hauptrelais beschädigt | Den Anschluss der Motoren prüfen. Ist der                        |  |
| Hauptrelais                                                      |                        | Anschluss OK, scheint das Hauptrelais auf                        |  |
|                                                                  |                        | der Karte beschädigt zu sein: Karte                              |  |
|                                                                  |                        | austauschen.                                                     |  |
|                                                                  |                        |                                                                  |  |
| AL_23: General                                                   | Überspannung           | Überspannung an der Funktionskarte                               |  |
| Überspannung                                                     |                        | festgestellt.                                                    |  |
|                                                                  |                        | Batterieanschlusse Kontrollieren.                                |  |
| AL_24: Traction                                                  | Batterie nicht an die  | Die Funktionstüchtigkeit der Batterie und                        |  |
| Batterieanschlüsse.                                              | Funktionskarte         | den Anschluss an die Funktionskarte                              |  |
|                                                                  | angeschlossen          | prüfen.                                                          |  |
| Al 25: General                                                   | Keine Kommunikation    | Die Anschlüsse zwischen Tastaturkarte und                        |  |
| Tastaturanschluss.                                               | Bedientafel-Funktionen | Hauptkarte prüfen.                                               |  |
|                                                                  |                        |                                                                  |  |

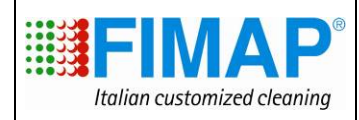

Gebrauch des Lenkers – Zugriff auf das "Bedienermenü" und auf die "Erweiterten Menüoptionen"

Der Lenker kann als Programmierkonsole verwendet werden.

Über eine entsprechende Tastendruckabfolge kann auf die beiden Menüs zugegriffen werden: *"Bedienermenü"* für die Basisfunktionen. Sie können vom Bediener der Maschine eingesehen und eingestellt werden.

*"Erweiterte Menüoptionen"* für erfahrene Techniker (in diesem Fall ist der Zugriff auf das Menü passwortgeschützt).

#### Zugriff auf das "Bedienermenü".

Für den Zugriff auf das "Bedienermenü" wie folgt vorgehen:

- Bei ausgeschalteter Maschine, gleichzeitig "Taste 3", "Taste 4" und "Taste 2" drücken,
- den Zündschlüssel auf ON drehen, dabei die drei oben genannten Tasten gedrückt halten,
- warten, bis die Textschnittstelle des "Bedienermenüs" hochgeladen wurde.

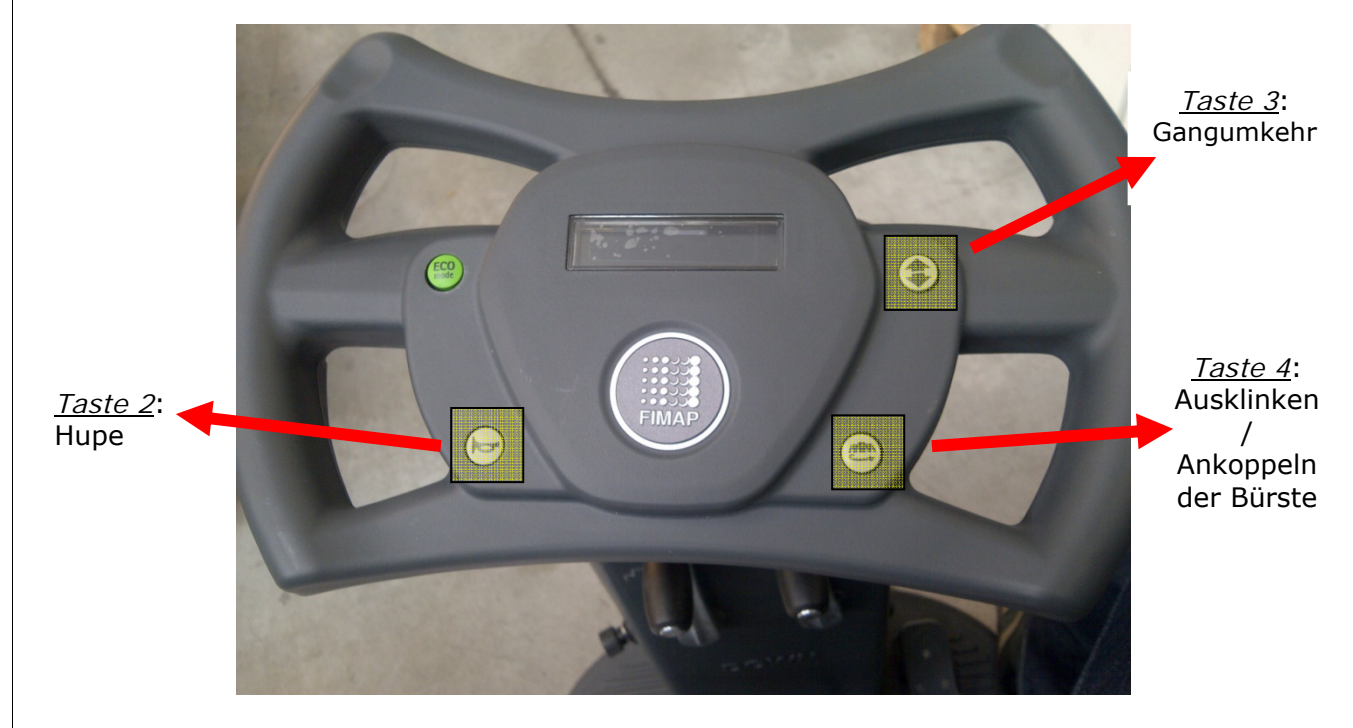

Zum Navigieren in den Abschnitten des "*Bedienermenüs*" "Taste 3" und "Taste 4" verwenden. Zum Ändern einer Einstellung oder zum Bestätigen eines neu eingestellten Wertes innerhalb eines spezifischen Abschnitts die "Taste 2" verwenden.

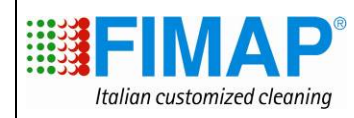

| Gebrauch des Lenkers – Zugriff auf da<br>Menüoptionen" (Fortsetzung) | as "Bedienermenü" und | auf die "Erweiterten                                                                   |  |  |
|----------------------------------------------------------------------|-----------------------|----------------------------------------------------------------------------------------|--|--|
| Im "Bedienermenü" stehen folgende Abschnitte zur Verfügung:          |                       |                                                                                        |  |  |
| MENÜ                                                                 | DEFAULT               | BESCHREIBUNG                                                                           |  |  |
| General Setup:                                                       | DE                    | Sprachen-Setup (IT-EN-<br>FR-SP-DE)                                                    |  |  |
| Sprache: ##                                                          |                       | ,                                                                                      |  |  |
| General Setup:<br>Mod: #######                                       | MXR                   | Setup des<br>Maschinenmodells (MXR –<br>MXR FDS)                                       |  |  |
| General Setup:                                                       | GEL                   | Setup des vorhandenen<br>Batterietyps (GEL-WET-                                        |  |  |
| Batterie: ###                                                        | GEL                   | AGM)                                                                                   |  |  |
| General Setup:                                                       | Ν                     | Rückstellung des<br>Teilstundenzählers                                                 |  |  |
| Reset Cnt: #                                                         |                       |                                                                                        |  |  |
| General Setup:                                                       |                       | Auswahl des<br>Betriebsstundenzählertyp<br>s:                                          |  |  |
| Display Cnt: ###                                                     | Tr                    | key angeschlossen an<br>den Zündschlüssel<br>tr. angeschlossen an den<br>Antriebsmotor |  |  |
| General Setup:                                                       |                       | Ausstieg aus dem                                                                       |  |  |
| Ausstieg                                                             | -                     | Bedienermenu.                                                                          |  |  |
| General Setup:                                                       |                       | Gesamteinschaltzähler                                                                  |  |  |
| Key h: ####h:##m                                                     | -                     | der Maschine.                                                                          |  |  |
| General Setup:                                                       |                       | Gesamtstundenzähler für                                                                |  |  |
| Tr h: ####h:##m                                                      | -                     | den Gebrauch des<br>Antriebsmotors.                                                    |  |  |
| General Setup:                                                       | _                     | Gesamtstundenzähler für<br>den Gebrauch des                                            |  |  |
| Br h: ####h:##m                                                      |                       | Bürstenmotors.                                                                         |  |  |
| General Setup:<br>Vac h: ####h:##m                                   | -                     | Gesamtstundenzähler für<br>den Gebrauch des<br>Saugmotors                              |  |  |
|                                                                      |                       | Passwort für den Zuariff                                                               |  |  |
| General Setup:                                                       | _                     | auf die " <i>erweiterten</i><br><i>Menüoptionen</i> ", nur von                         |  |  |
| Password: ###                                                        |                       | erranrenen Lechnikern<br>benutzbar. Das<br>Standardpasswort ist 60.                    |  |  |

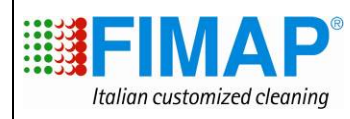

Gebrauch des Lenkers – Zugriff auf das "Bedienermenü" und auf die "Erweiterten Menüoptionen" (Fortsetzung)

Zum Ändern des Werts eines Parameters wie folgt vorgehen:

- mit "Taste 3" und "Taste 4" durch die Untermenüs scrollen, bis der zu ändernde Parameter gefunden ist.
- mit der "Taste 2" das zu ändernde Untermenü auswählen.
- Mit "Taste 3" und "Taste 4" durch das Verzeichnis der verfügbaren Werte für den Parameter blättern, den man ändern möchte.
- mit der "Taste 2" den neuen Wert des Parameters bestätigen.
- Zum Aktivieren der durchgeführten Änderung ist die Rückkehr ins "Arbeitsmenü" erforderlich. Zum Aussteigen aus dem "Bedienermenü" das Untermenü " Aussteig" verwenden.

Beispiel. Änderung der Sprache, beispielsweise von EN auf DE.

- 1. Die Maschine ausschalten, dazu den Zündschlüssel auf OFF drehen.
- 2. Auf das "*Bedienermenü*" zugreifen, dazu bei ausgeschalteter Maschine gleichzeitig die "Taste 3", "Taste 4" und "Taste 2" drücken.
- 3. Die oben ausgewählten 3 Tasten gedrückt halten, den Schlüssel auf ON stellen und warten, bis das "*Bedienermenü*" hochgeladen ist.
- 4. Nachdem das "*Bedienermenü*" hochgeladen wurde, die "Taste 3" und "Taste 4" drücken, bis das Untermenü "*Sprache*" erscheint.
- Durch Drücken der "Taste 2" den Zugriff auf das Untermenü bestätigen. Der Zutritt zum ausgewählten Untermenü und die Möglichkeit einen Wert zu ändern, wird durch das Blinken der ersten Zeile, die oben am Display erscheint, bestätigt.
- 6. Mit "Taste 3" und "Taste 4" durch die zulässigen Werte für die Sprachauswahl blättern, bis der Wert DE gefunden wurde.
- 7. Den neu einzustellenden Wert durch Drücken der "Taste 2" bestätigen.
- 8. Damit die Änderung umgesetzt wird, das Untermenü "Ausstieg" suchen und die Aktion mit der "Taste 2" bestätigen

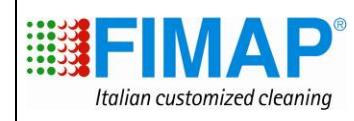

Gebrauch des Lenkers – Zugriff auf das "Bedienermenü" und auf die "Erweiterten Menüoptionen" (Fortsetzung)

Zugriff auf die "erweiterten Menüoptionen".

Die erweiterten Menüoptionen sind über das "*Bedienermenü*" durch Zugriff auf das Untermenü "*Passwort*" und Eingabe des Wertes **60** zugänglich. In den *erweiterten Menüoptionen* sind folgende Abschnitte verfügbar:

| Options menu:                                | Zugriff auf die Hauptparameter (Sprache, Batterie                                                       |
|----------------------------------------------|----------------------------------------------------------------------------------------------------|
| >General sets.                               | ).                                                                                                    |
| Options menu:                                | Zugriff auf die Parameter in Zusammenhang mit der                                                       |
| >Brushes sets.                               | Bürstenkopffunktion.                                                                                    |
| Options menu:                                | Zugriff auf die Parameter in Zusammenhang mit der                                                       |
| >Pumps sets.                                 | Wasser- und Reinigungsmittelpumpenfunktion (falls vorhanden).                                           |
| Options menu:                                | Zugriff auf die Parameter in Zusammenhang mit der                                                       |
| >Vacuum sets.                                | Saugfunktion.                                                                                           |
| Options menu:                                | Zugriff auf die Parameter in Zusammenhang mit der                                                       |
| >Traction sets.                              | Antriebsfunktion.                                                                                       |
| Options menu:                                |                                                                                                    |
| >Check/Monitor.                              | Zugriff auf die Anzeige der Arbeitsparameter.                                                           |
| Options menu:                                | Anzeige der geschützten Parameter (werkseitige                                                          |
| >Engineer pars.                              | Eichungen und Einstellungen). <u>Keinen Parameter</u><br><u>verändern, den technischen Kundendienst</u> |
|                                              | <u>kontaktieren</u> .                                                                                   |
| Options menu:                                | Rückkehr zur Hauntseite                                                                                 |
| >Exit                                        |                                                                                                    |
| Zum Navigieren in den Abschnit<br>verwenden. | ten der " <i>erweiterten Menüoptionen</i> " die "Taste 3" und "Taste 4"                                 |

Zum Ändern einer Einstellung. für den Zugriff auf ein Untermenü oder zum Bestätigen eines neu eingestellten Wertes die "Taste 2" verwenden.

Für den Ausstieg aus den "*erweiterten Menüoptionen*" und die Rückkehr in den Arbeitsmodus ist der Zugriff auf das Untermenü *" exit"* erforderlich.

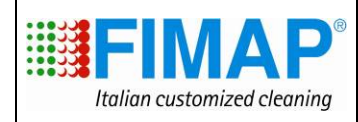

#### Gebrauch des Lenkers – "Erweiterte Menüoptionen" - Zugriff auf das Untermenü "General Sets"

Im Untermenü "*General sets*" ist der Zugriff auf die Hauptparameter der Maschine möglich. Dieses Menü entspricht im Wesentlichen dem "Bedienermenü".

| Default | Einstellung der Sprache der<br>Textschnittstelle der Maschine.                    |
|---------|-----------------------------------------------------------------------------------|
| DE      |                                                                                   |
|         |                                                                                   |
| Default | Einstellung des Maschinenmodells<br>(einfache Ausführung oder mit                 |
| Mxr     | Dosiervorrichtung).                                                               |
|         |                                                                                   |
| Default | Einstellung des an der Maschine                                                   |
| GEL     | instanci ceri Batterietyps:                                                       |
|         |                                                                                   |
| Default | Rückstellung des<br>Teilstundenzählers der Maschine                               |
| Ν       | (wie im " <i>Bedienermenü</i> ").                                                 |
|         |                                                                                   |
| Default | Rückstellung des<br>Gesamtbetriebsstundenzählers                                  |
| Ν       | der Maschine (key, brush, vacuum, traction).                                      |
|         |                                                                                   |
|         | Default<br>DE<br>Default<br>Mxr<br>Default<br>GEL<br>Default<br>N<br>Default<br>N |

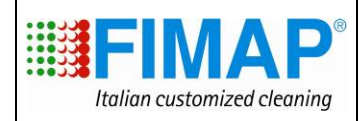

#### Gebrauch des Lenkers – "Erweiterte Menüoptionen" - Zugriff auf das Untermenü "Brushes Sets"

Im Untermenü "Brushes sets ist der Zugriff auf die Parameter in Bezug auf die Funktionsweise und Einstellung des Bürstenmotors möglich.

| Brushes Sets:     | Default | Maximale Stromstärke, die von der<br>Steuerkarte an den Motor abgegeben werden                      |  |
|-------------------|---------|----------------------------------------------------------------------------------------------------|--|
| I Max: ## [Amp]   | 50      | kann.                                                                                               |  |
| Brushes Sets:     | Default | Nennstrom, erkennt zusammen mit T _Nom                                                              |  |
| I_ Nom: ## [Amp]  | 22      | die Auslösebedingung für der<br>amperometrischen Schutz (Alarmanzeige H<br>Auskupplung des Motors). |  |
| Brushes Sets:     | Default | Timer-Nennwert, erkennt zusammen mit I                                                              |  |
| T Nom: ## [s]     | 30      | amperometrischen Schutz (Alarmanzeige +<br>Auskupplung des Motors).                                 |  |
| Brushes Sets:     | Default | Abschaltverzögerung des Bürstenmotors                                                               |  |
| T Off: ### [s]    | 0,2     | nach Losiassen des Pedais.                                                                          |  |
| Brushes Sets:     | Default | Wiederherstellungszeit aus Auslösezustand                                                           |  |
| T Reset: ## [s]   | 10      | (Überspannung).                                                                                     |  |
| Brushes Sets:     | Default | Einschaltverzögerung des Bürstenmotors bei                                                          |  |
| T On: ### [s]     | 0,5     | Drucken des Pedals.                                                                                 |  |
| Brushes Sets:     | Default | Wert der Spannungsverringerung des                                                                  |  |
| Eco Speed: ## [V] | 17      | Burstenmotors im ECO-Betrieb.                                                                       |  |
| Brushes Sets:     | Default | Parameter, der auf dieser Maschine nicht                                                            |  |
| Lev. 1: ## [A]    | 15      | Verwendet wird (Erster Burstendruck)                                                                |  |
| Brushes Sets:     | Default | Parameter, der auf dieser Maschine nicht                                                            |  |
| Lev. 2: ## [A]    | 25      | verwendet wird (Zweiter Burstendruck)                                                               |  |
| Brushes Sets:     | Default | Parameter, der auf dieser Maschine nicht                                                            |  |
| Lev. 3: ## [A]    | 35      | verwendet wird (Dritter Burstendruck)                                                               |  |

Für den Ausstieg aus dem Untermenü gleichzeitig "Taste 3" und "Taste 4" drücken. Für die Rückkehr in den Arbeitszustand das Untermenü "*Exit*" auswählen.

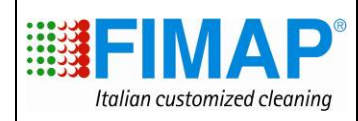

#### Gebrauch des Lenkers – "Erweiterte Menüoptionen" - Zugriff auf das Untermenü "Pumps Sets"

Das Untermenü "*Pumps sets*" ermöglicht den Zugriff auf die Parameter für die Funktionsweise und Einstellung des Prozentsatzes an Wasser/Reinigungsmittel bei vorhandenem Dosiersystem.

| Pumps Sets:<br>Wtr_pump1: ### [%] | Default<br>40  | Position 1 des Wahlschalters für in de<br>Reinigungsmischung vorhanden<br>Wassermenge (Liter/Stunde). | er<br>Ie |
|-----------------------------------|----------------|----------------------------------------------------------------------------------------------------|----------|
| Pumps Sets:<br>Wtr_pump2: ### [%] | Default<br>50  | Position 2 des Wahlschalters für in de<br>Reinigungsmischung vorhanden<br>Wassermenge (Liter/Stunde). | er<br>Ie |
| Pumps Sets:<br>Wtr_pump3: ### [%] | Default<br>60  | Position 3 des Wahlschalters für in de<br>Reinigungsmischung vorhanden<br>Wassermenge (Liter/Stunde). | er<br>Ie |
| Pumps Sets:<br>Wtr_pump4: ### [%] | Default<br>70  | Position 4 des Wahlschalters für in de<br>Reinigungsmischung vorhanden<br>Wassermenge (Liter/Stunde). | er<br>Ie |
| Pumps Sets:<br>Wtr_pump5: ### [%] | Default<br>80  | Position 5 des Wahlschalters für in de<br>Reinigungsmischung vorhanden<br>Wassermenge (Liter/Stunde). | er<br>Ie |
| Pumps Sets:<br>Wtr_pump6: ### [%] | Default<br>90  | Position 6 des Wahlschalters für in de<br>Reinigungsmischung vorhanden<br>Wassermenge (Liter/Stunde). | er<br>Ie |
| Pumps Sets:<br>Wtr_pump7: ### [%] | Default<br>100 | Position 7 des Wahlschalters für in de<br>Reinigungsmischung vorhanden<br>Wassermenge (Liter/Stunde). | e<br>P   |

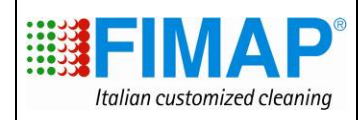

| Gebrauch des Lenkers – "Erweiterte Menüoptionen" - Zugriff auf das Untermenü<br>"Pumps Sets" (Fortsetzung) |                   |                                                                                |  |
|----------------------------------------------------------------------------------------------------|-------------------|--------------------------------------------------------------------------------|--|
|                                                                                                    |                   |                                                                                |  |
| Pumps Sets:                                                                                                | Default           | Position 1 des Wahlschalters für den<br>Prozentsatz an Reinigungsmittel in der |  |
| Det_pump1: ### [%]                                                                                         | 1.0               | Reinigungsmischung.                                                            |  |
| Pumps Sets:                                                                                                | Default           | Position 2 des Wahlschalters für den                                           |  |
| Det_pump2: ### [%]                                                                                         | 2.0               | Reinigungsmischung.                                                            |  |
| Pumps Sets:                                                                                                | Default           | Position 3 des Wahlschalters für den                                           |  |
| Det_pump3: ### [%]                                                                                         | 3.0               | Reinigungsmischung.                                                            |  |
| Pumps Sets:                                                                                                | Default           | Position 4 des Wahlschalters für den                                           |  |
| Det_pump4: ### [%]                                                                                         | 4.0               | Reinigungsmischung.                                                            |  |
| Pumps Sets:                                                                                                | Default           | Position 5 des Wahlschalters für den                                           |  |
| Det_pump5: ### [%]                                                                                         | 5.0               | Reinigungsmischung.                                                            |  |
| Pumps Sets:                                                                                                | Default           | Position 6 des Wahlschalters für den                                           |  |
| Det_pump6: ### [%]                                                                                         | 6.0               | Prozentsatz an Reinigungsmittel in der<br>Reinigungsmischung.                  |  |
| Pumps Sets:                                                                                                | Default           | Position 7 des Wahlschalters für den                                           |  |
| Det_pump7: ### [%]                                                                                         | 7.0               | Prozentsatz an Reinigungsmittel in der<br>Reinigungsmischung.                  |  |
| Für den Ausstieg aus dem Unter                                                                             | menü aleichzeitia | "Taste 3" und "Taste 4" drücken.                                               |  |

Für den Ausstieg aus dem Untermenü gleichzeitig "Taste 3" und "Taste 4" dr Für die Rückkehr in den Arbeitszustand das Untermenü "*Exit*" auswählen.

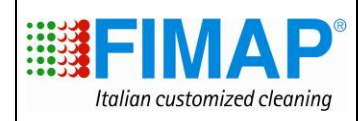

#### Gebrauch des Lenkers – "Erweiterte Menüoptionen" - Zugriff auf das Untermenü "Vacuum Sets"

Im Untermenü "Vacuum sets ist der Zugriff auf die Parameter in Bezug auf die Funktionsweise und Einstellung des Saugmotors möglich.

| Vacuum Sets:<br>I Max: ## [Amp]    | Default<br>40 | Maximale Stromstärke, die von der<br>Steuerkarte an den Motor abgegeben<br>werden kann.                                                               |
|------------------------------------|---------------|----------------------------------------------------------------------------------------------------|
| Vacuum Sets:<br>I_ Nom: ## [Amp]   | Default<br>18 | Nennstrom, erkennt zusammen mit<br>T_Nom die Auslösebedingung für den<br>amperometrischen Schutz.<br>(Alarmanzeige + Auskupplung des<br>Motors).      |
| Vacuum Sets:<br>T Nom: ## [s]      | Default<br>30 | Timer-Nennwert, erkennt zusammen mit<br>I_Nom die Auslösebedingung für den<br>amperometrischen Schutz.<br>(Alarmanzeige + Auskupplung des<br>Motors). |
| Vacuum Sets:<br>T Off: ## [s]      | Default<br>20 | Abschaltverzögerung des Saugmotors beim Hochstellen des Saugfußhebels.                                                                                |
| Vacuum Sets:<br>T Reset: ## [s]    | Default<br>60 | Wiederherstellungszeit aus<br>Auslösezustand des amperometrischen<br>Schutzes (Überspannung).                                                         |
| Vacuum Sets:<br>Eco Speed: ## [V]  | Default<br>17 | Wert der Spannungsverringerung des<br>Saugmotors im ECO-Betrieb.                                                                                      |
| Vacuum Sets:<br>Verz. UP: ## [sec] | Default<br>3  | Parameter, der bei dieser Maschine nicht<br>verwendet wird (Aufstiegsverzögerung).                                                                    |

Für den Ausstieg aus dem Untermenü gleichzeitig "Taste 3" und "Taste 4" drücken. Für die Rückkehr in den Arbeitszustand das Untermenü "*Exit*" auswählen.

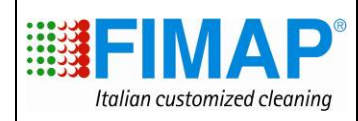

#### Gebrauch des Lenkers – "Erweiterte Menüoptionen" - Zugriff auf das Untermenü "Traction Sets"

Im Untermenü "*Traction sets* ist der Zugriff auf die Parameter in Bezug auf die Funktionsweise und Einstellung des Antriebsmotors möglich.

| Traction Sets:      | Default | Beschleunigungsrampe, d. h.<br>Zeitintervall um die                           |
|---------------------|---------|-------------------------------------------------------------------------------|
| Acc Ramp: ### [s]   | 3.0     | Höchstgeschwindigkeit zu erreichen.                                           |
| Traction Sets:      | Default | Verlangsamungsrampe, d. h.<br>Zeitintervall, um den vollständigen             |
| Dec Ramp: ### [s]   | 0.7     | Stillstand des Antriebs nach Loslassen des Pedals zu erreichen.               |
| Traction Sets:      | Default | Erforderlicher Zeitintervall zum Wechseln<br>vom Vorwärtsgang in den          |
| Rev Ramp: ### [s]   | 0.7     | Rückwärtsgang und umgekehrt.                                                  |
| Traction Sets:      | Default | Höchstgeschwindigkeit im Vorwärtsgang                                         |
| FW Speed: ### [%]   | 100     | (in % der erreichbaren<br>Höchstgeschwindigkeit).                             |
| Traction Sets:      | Default | Zulässige Höchstgeschwindigkeit im<br>Rückwärtsgang (in % im Vergleich zu der |
| BW_Speed: ### [%]   | 60      | für den Vorwärtsgang eingestellten<br>Geschwindigkeit).                       |
| Traction Sets:      | Default | Geschwindigkeit bei geringstem                                                |
| Min _Speed: ### [%] | 0       | Pedaldruck.                                                                   |
| Traction Sets:      | Default | Mindestspannung des Potentiometers im                                         |
| Ref 0: ## [V]       | 7       | Ruhezustand.                                                                  |
| Traction Sets:      | Default | Höchstspannung des Potentiometers für                                         |
| Ref FW: ## [V]      | 9       | Vorwärtsgangbefehl.                                                           |
| Traction Sets:      | Default | Höchstspannung des Potentiometers für                                         |
| Ref BW: ## [V]      | 9       | Rückwärtsgangbefehl.                                                          |

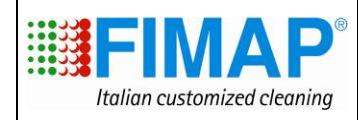

| Gebrauch des Lenkers – "Erweiterte Menüoptionen" - Zugriff auf das Untermenü<br>"Traction Sets" (Fortsetzung) |                              |                                                                            |  |  |  |
|----------------------------------------------------------------------------------------------------|------------------------------|----------------------------------------------------------------------------|--|--|--|
| Traction Sets:                                                                                                | Default                      | Totbereich des Potentiometers.                                             |  |  |  |
| Ref _DB: ##### [V]                                                                                            | 02000                        |                                                                            |  |  |  |
| Traction Sets:                                                                                                | Default                      | Auslösezeit der Elektrobremse bei                                          |  |  |  |
| Brake Del: ### [S]                                                                                            | 1,5                          | Maschinenstopp / Loslassen des Pedals.                                     |  |  |  |
| Traction Sets:                                                                                                | Default                      | Einstellung der Spannung für                                               |  |  |  |
| Model V: ## [%]                                                                                               | 50                           | Mikroschalter für<br>Geschwindigkeitsverringerung in<br>Kurvenlage.        |  |  |  |
| Traction Sets:                                                                                                | Default                      | Einstellung der Stromstärke für                                            |  |  |  |
| Model I: ## [Amp]                                                                                             | 25                           | Mikroschalter für<br>Geschwindigkeitsverringerung in<br>Kurvenlage.        |  |  |  |
| Traction Sets:                                                                                                | Default                      | Maximal zulässiger Wert in der                                             |  |  |  |
| Runaway: ### [Volt]                                                                                           | 12                           | Überstellphase der Maschine bei abgeschalteter Stromversorgung.            |  |  |  |
| Traction Sets:                                                                                                | Default                      | Maximale Stromstärke, die von der                                          |  |  |  |
| I Max: ## [Amp]                                                                                               | 70                           | Steuerkarte an den Motor abgegeben<br>werden kann.                         |  |  |  |
| Traction Sets:                                                                                                | Default                      | Nennstrom, erkennt zusammen mit<br>T_Nom die Auslösebedingung für den      |  |  |  |
| I_ Nom: ## [Amp]                                                                                              | 20                           | amperometrischen Schutz.<br>(Alarmanzeige + Auskupplung des<br>Motors).    |  |  |  |
| Traction Sets:                                                                                                | Default                      | Timer-Nennwert, erkennt zusammen mit<br>I_Nom die Auslösebedingung für den |  |  |  |
| T Nom: ## [s]                                                                                                 | 10                           | amperometrischen Schutz.<br>(Alarmanzeige + Auskupplung des<br>Motors).    |  |  |  |
|                                                                                                    | an an Aliada da Antonio (11) |                                                                            |  |  |  |

Für den Ausstieg aus dem Untermenü gleichzeitig "Taste 3" und "Taste 4" drücken. Für die Rückkehr in den Arbeitszustand das Untermenü "*Exit*" auswählen.

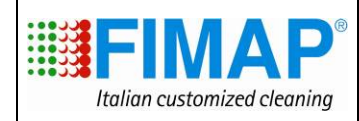

Gebrauch des Lenkers – "Erweiterte Menüoptionen" - Zugriff auf das Untermenü "Check/Monitor"

Das Untermenü "*Check/Monitor*" ermöglicht die Ansicht des Zustands der Betriebsparameter der Maschine während des Arbeitszustands.

Check / Monitor:

I Tr: ### [Amp]

Check / Monitor:

I Br: ## [Amp]

Check / Monitor:

I Vac: ## [Amp]

Check / Monitor:

V Tr: #### [V]

Check / Monitor:

V\_Batt: #### [V]

Check / Monitor:

Vref: ### [V]

Check / Monitor:

Wtr Pump: ### [%]

Check / Monitor:

Det Pump: ### [%]

Check / Monitor:

BR Temp: ## [C]

Stromanzeige des Antriebsmotors.

Stromanzeige des Bürstenmotors.

Stromanzeige des Saugmotors.

Spannungsanzeige des Antriebsmotors.

Spannungsanzeige der Batterie.

Anzeige der Referenzspannung des Pedals für die Gangsteuerung.

Prozentanzeige der Geschwindigkeit des Wasserpumpenmotors.

Prozentanzeige der Geschwindigkeit des Reinigungsmittelpumpenmotors.

Temperaturanzeige des Kühlkörpers der Bürsten-/Saugstufe.

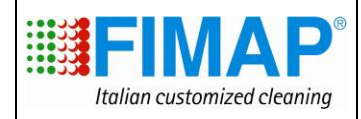

Gebrauch des Lenkers – "*Erweiterte Menüoptionen*" - Zugriff auf das Untermenü "Check/Monitor" (Fortsetzung)

Check / Monitor:

TR Temp: ## [C]

Check / Monitor:

TR Ovrld: ### [%]

Temperaturanzeige des Kühlkörpers der Antriebsstufe.

Prozentsatzanzeige der amperometrischen Auslösung beim Antrieb (bei 100% amperometrische Auslösung).

Diese Werte können angezeigt werden, während sich die Maschine im Arbeitszustand befindet. Befolgen Sie nachstehende Vorgangsweise:

- 1. Die Maschine ausschalten, dazu den Zündschlüssel auf OFF drehen.
- 2. Auf das "*Bedienermenü*" zugreifen, dazu bei ausgeschalteter Maschine gleichzeitig "Taste 3", "Taste 4" und "Taste 2" auswählen.
- 3. Die oben genannten 3 Tasten gedrückt halten, den Schlüssel auf ON stellen und warten, bis das "*Bedienermenü*" hochgeladen ist.
- 4. Nachdem das Menü hochgeladen wurde, "Taste 3" und "Taste 4" solange drücken, bis das Untermenü "Passwort" erscheint.
- 5. Durch Drücken der "Taste 2" den Zugriff auf das Untermenü bestätigen.
- 6. "Taste 3" oder "Taste 4" drücken, bis das Zugangspasswort 60 zusammengestellt ist.
- 7. Durch Drücken der "Taste 2" den Wert bestätigen. Nun befinden Sie sich in den "erweiterten Menüoptionen".
- 8. "Taste 3" und "Taste 4" verwenden, bis das Untermenü "Check/Monitor" erscheint.
- 9. Durch Drücken der "Taste 2" den Zugriff auf das Untermenü bestätigen.
- 10. "Taste 3" und "Taste 4" verwenden, bis der Parameter erscheint, der im Arbeitsmodus geprüft werden soll.
- 11. Zum Bestätigen des Parameters die "Taste 2" drücken.
- 12. Nach dem Bestätigen kehrt das Display sofort in den Arbeitsmodus zurück. Nun kann mit der Maschine normal gearbeitet und der Zustand der Parameter aufgerufen werden.
- 13. Durch Drücken der "Taste 2" kann durch die Liste der Parameter geblättert werden, die im Untermenü "Check\Monitor" angezeigt werden können.
- 14. Zum Aussteigen aus dem Modus "*Check/Monitor*" die Maschine aus- und wieder einschalten.

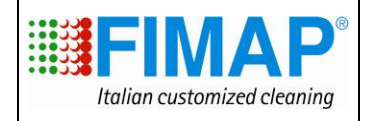

| Abushusa Elektrosulaus                                                                                                    |                                                                     |                                    |
|----------------------------------------------------------------------------------------------------|---------------------------------------------------------------------|------------------------------------|
| <ul> <li>Abnanme Elektroanlage</li> <li>Die Funktionstüchtigkeit der Elektroanlag<br/>Schalter, Mikroschalter, Motoren, Ma<br/>Fernschalter, Leistungssicherungen, t<br/>Trennvorrichtungen und Notstopp-Pilztaste.</li> <li>Für den Zugriff auf die Elektroanlage die Pedalg<br/>die Tafel, auf der die Notstopp-Pilztaste mo<br/>entfernen.</li> </ul> | e prüfen:<br>gnetventil,<br>thermische<br>ruppe und<br>ontiert ist, |                                    |
|                                                                                                    |                                                                     | and a finance of the second second |
| 2. Die Funktionstüchtigkeit und Anschlü<br>Pedalsteckers für die Gangsteuerung prüf                                                                                                    | sse des<br>en.                                                      |                                    |
|                                                                                                    |                                                                     |                                    |
| 2.1 Falls erforderlich das Potentiometer<br>Gangmikroschalter im Pedal einstellen.                                                                                                    | und den                                                             |                                    |

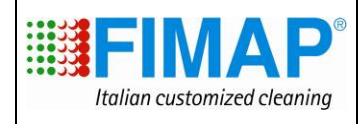

2.2 Für die Einstellung des Potentiometers wie folgt vorgehen: - Das Trittbrett entfernen Die beiden Befestigungsschrauben des Pedals lösen, den Pedalstecker ausstecken und das Pedal entfernen Die Plastikkappe entfernen -Den Stellstift unter der Plastikkappe lösen \_ (Schraubenschlüssel 2,5) Die Seitenwelle des Pedals im Uhrzeigersinn bis in die \_ Nullposition drehen.

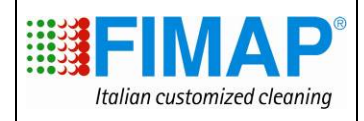

- Den Widerstand ( $\Omega$ ) mit dem Tester messen, dazu die Enden des Testers **auf Höhe des gelben und braunen Drahtes** positionieren und prüfen, ob der Widerstandswert ca. 0  $\Omega$  beträgt.
- Die Welle des Potentiometers entgegen dem Uhrzeigersinn drehen, bis der Tester 0,5  $\Omega$  anzeigt.
- Den **Stift** (Schraubenschlüssel 2.5) arretieren und die Gummikappe wieder anbringen.
- Das Pedal und das Trittbrett wieder montieren.

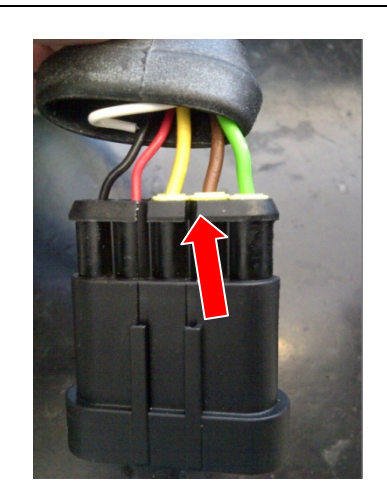

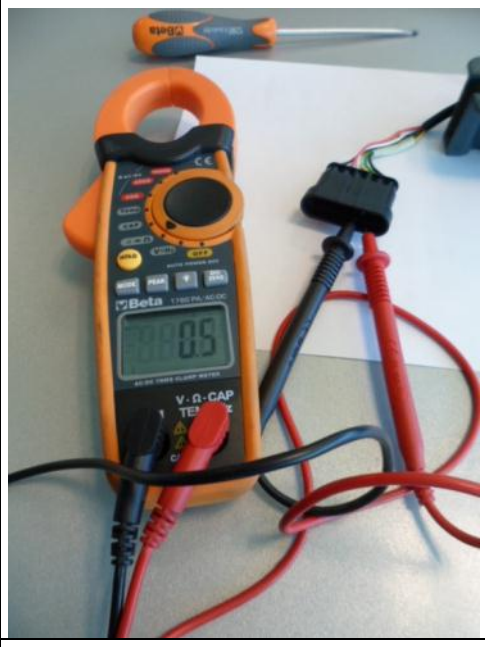

3. Funktionstüchtigkeit und Zustand des Mikroschalters für die Bürstenkopfsteuerung, des Mikroschalters für die Saugfußsteuerung und Gangumkehrfreigabe prüfen.

Prüfen, ob bei gedrücktem Mikroschalter ca.0,5 mm Platz zwischen dem Hebel und dem Gestell der Vorrichtung bleibt. Prüfen, ob der Hebel des Mikroschalters richtig funktioniert. Andernfalls wie folgt vorgehen:

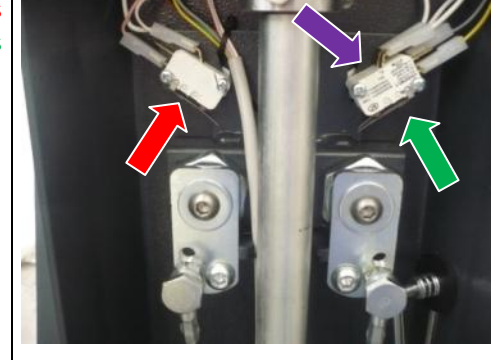

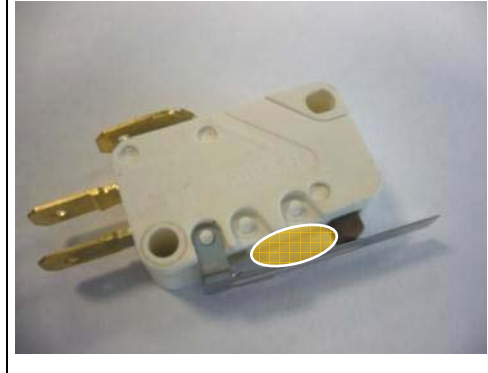

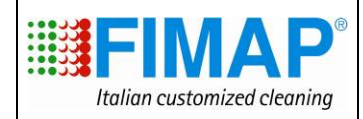

# 3.1 Einstellung der Mikroschalter für die Saugfußsteuerung und Gangumkehrfreigabe.

- Die Schrauben M3 lösen;
- Die Mikroschalter mithilfe der Einstellöse bewegen;
- Die Schrauben M3 eindrehen, bis die Mikroschalter arretiert sind, dabei darauf achten sie nicht zu fest zu ziehen, um die Vorrichtungen nicht zu beschädigen.
- Nach beendeter Einstellung die Funktionstüchtigkeit der Mikroschalter prüfen.

3.2 Einstellung des **Mikroschalters für die Bürstenkopfsteuerung**.

- Die Schrauben M3 lösen;
- Den Mikroschalter mithilfe der Einstellöse bewegen;
- Die Schrauben M3 eindrehen, bis der Mikroschalter arretiert ist, dabei darauf achten sie nicht zu fest zu ziehen, um die Vorrichtungen nicht zu beschädigen.
- Nach beendeter Einstellung die Funktionstüchtigkeit des Mikroschalters prüfen.
- Die Funktionstüchtigkeit und den Zustand des Mikroschalters für die Geschwindigkeitsverringerung in Kurvenlage (Richtungsmikroschalter) prüfen, der sich in Kranznähe unterhalb der Lenkwelle befindet.

Prüfen, ob bei gedrücktem Mikroschalter ca.0,5 mm Platz zwischen dem Hebel und dem Gestell der Vorrichtung bleibt. Prüfen, ob der Hebel des Funktionsmikroschalters richtig funktioniert. (für den Zugriff auf den hier gezeigten Schlitz das Trittbrett lösen). Gegebenenfalls auf die beiden seitlich am Mikroschalter angebrachten **Stellschrauben** einwirken.

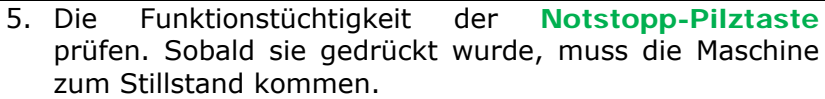

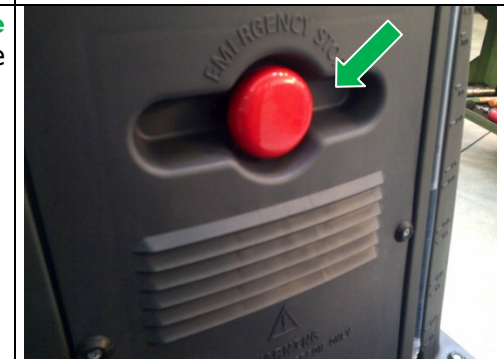

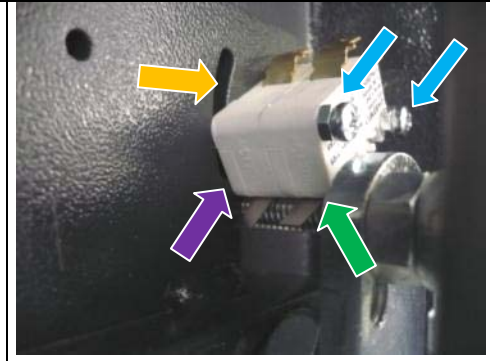

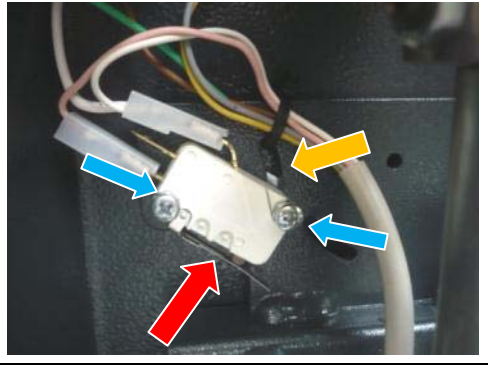

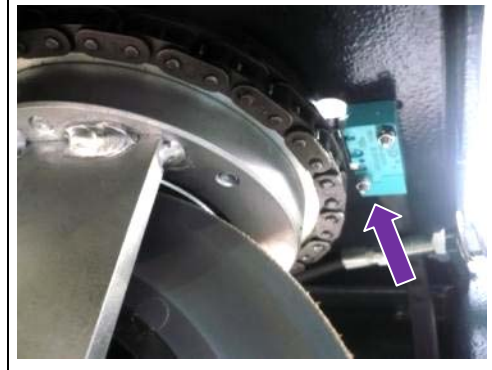

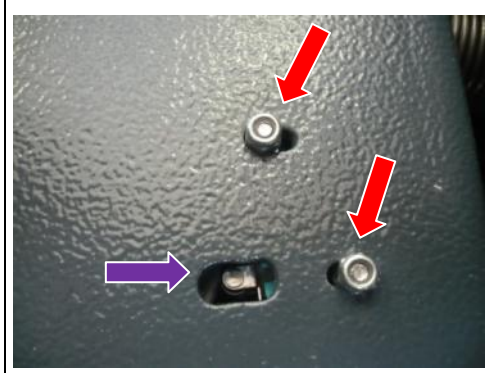

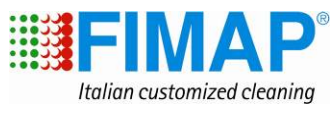

| Einstellung des Batterieladegerätes (Ausführung CB)                                                                                                    |                                                                                                    |                                                                                                    |                                                                                                    |                                                                                                    |
|----------------------------------------------------------------------------------------------------|----------------------------------------------------------------------------------------------------|----------------------------------------------------------------------------------------------------|----------------------------------------------------------------------------------------------------|----------------------------------------------------------------------------------------------------|
| <ol> <li>Prüfen, ob die Einstellung des Batterieladegeräts dem<br/>Batterietyp entspricht, der tatsächlich in der Maschine<br/>eingelegt ist.</li> </ol>                                                                                                    |                                                                                                    |                                                                                                    |                                                                                                    |                                                                                                    |
| <ul> <li>2. Für die Einstellung des Batterieladegerätes wie folgt vorgehen: <ul> <li>Mithilfe eines Schraubenziehers den Plastikverschluss entfernen.</li> <li>die darin befindlichen Dip-Schalter gemäß der nachstehenden Tabelle einstellen.</li> <li>Den Plastikverschluss schließen.</li> </ul> </li> </ul> |                                                                                                    |                                                                                                    |                                                                                                    |                                                                                                    |
| Nur                                                                                                    | die ob                                                                                                    | eren Dip-Schalter verwenden, p                                                                                                    | rüfen, ob die                                                                                                    |                                                                                                    |
| St St St St St St St St St St St St St S                                                                                                    |                                                                                                    |                                                                                                    |                                                                                                    |                                                                                                    |
| S1                                                                                                    | S2                                                                                                    | EINSTELLUNG                                                                                                    | BLINKZEIC<br>HEN                                                                                                    |                                                                                                    |
| OFF                                                                                                    | OFF                                                                                                    | Bleibatt.                                                                                                    | 1                                                                                                    | IT IN O IN NON                                                                                                    |
| ON                                                                                                    | ON                                                                                                    | Gel-Batterie TROJAN                                                                                                    | 2                                                                                                    |                                                                                                    |
| OFF                                                                                                    | ON                                                                                                    | Allgemeine Batterien GEL oder<br>AGM                                                                                                    | 3                                                                                                    |                                                                                                    |
| ON                                                                                                    | OFF                                                                                                    | GEL-Batt.<br>EXIDE/SONNENSCHEIN                                                                                                    | 4                                                                                                    |                                                                                                    |
| SW<br>S3<br>Alar<br>GEL<br>1 Bl<br>2 Bl<br>3 Bl<br>4 Bl<br>4 Bl<br>Beir<br>Blin<br>grü<br>der                                                                                                    | 2:<br>und S4:<br>B<br>B<br>msignal<br>BE Led<br>inkzeich<br>inkzeich<br>inkzeich<br>inkzeich<br>kzeicher<br>m Einscl<br>kzeicher<br>m Einscl<br>kzeicher<br>m Einscl | OFF für alle Batterien (nicht verwei<br>esen Sie aufmerksam die<br>edienungsanleitung des<br>atterieladegerätes.<br>le des Batterieladegerätes:<br>nen: BATTERIE NICHT ANGESC<br>VERKEHRTE POLARITÄT -KURZS<br>AUSGANG;<br>nen: TIME-OUT-ALARM, BATTE<br>nen: ALARM BATTERIELADEGE<br>nen: ÜBERHITZUNGSALARM<br>rungstest des Batterieladegeräts<br>nalten wird 1 Blinkzeichen der rote<br>n der gelben LED aktiviert, dana<br>so oft, wie es dem Ladealgorithm<br>e Dipschalter (siehe Tabelle) ausges | CHLOSSEN -<br>SCHLUSS AM<br>RIE DEFEKT<br>RÄT DEFEKT<br>s:<br>en LED und 1<br>ach blinkt die<br>us entspricht,<br>wählt wurde. | Discontraction of the second second s |

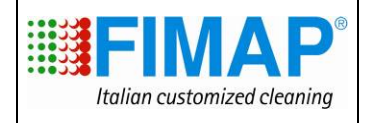

| LED-Anzeigen der regul<br>Rot blinkend: Überprüfur<br>Rot<br>Gelb<br>Grün                                                                                                    | <b>ären Ladung:</b><br>Igsphase des Batteriezustands.<br>Erste Ladephase.<br>Zweite Ladephase.<br>Batterie aufgeladen.                                                                        |             |
|----------------------------------------------------------------------------------------------------|----------------------------------------------------------------------------------------------------|-------------|
|                                                                                                    |                                                                                                    |             |
| Abnahme des Wasserkr                                                                                                    | eislaufs                                                                                                    |             |
| 1. Sauberkeit und<br>Tankverschlusses un                                                                                                    | Funktionstüchtigkeit de<br>d des <b>Schnellfüllrohrs</b> prüfen.                                                                                                    | s           |
| <ol> <li>Sauberkeit ur<br/>Reinigungslösungsfil</li> <li>Den Reinigungsmitte<br/>auffüllen.</li> <li>Dichtigkeit der Rol<br/>Bürstenkopf) und die V</li> <li>Prüfen, ob das Reinig<br/>kontinuierlich am Bode</li> </ol> | id Dichtheit de<br>It <b>ers</b> prüfen.<br>Itank vollständig mit Wasse<br>hre, des Magnetventils (an<br>Vasserhahneinstellung prüfen.<br>Jungsmittel bei geöffnetem Hahr<br>n verteilt wird. | s<br>r<br>n |
| 6. Die Funktionstüchtigke<br>Reinigungslösungsta                                                                                                    | eit des Schnellablasshahns de<br>Inks prüfen.                                                                                                    |             |

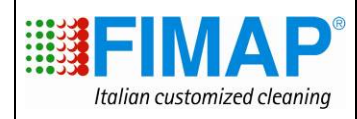

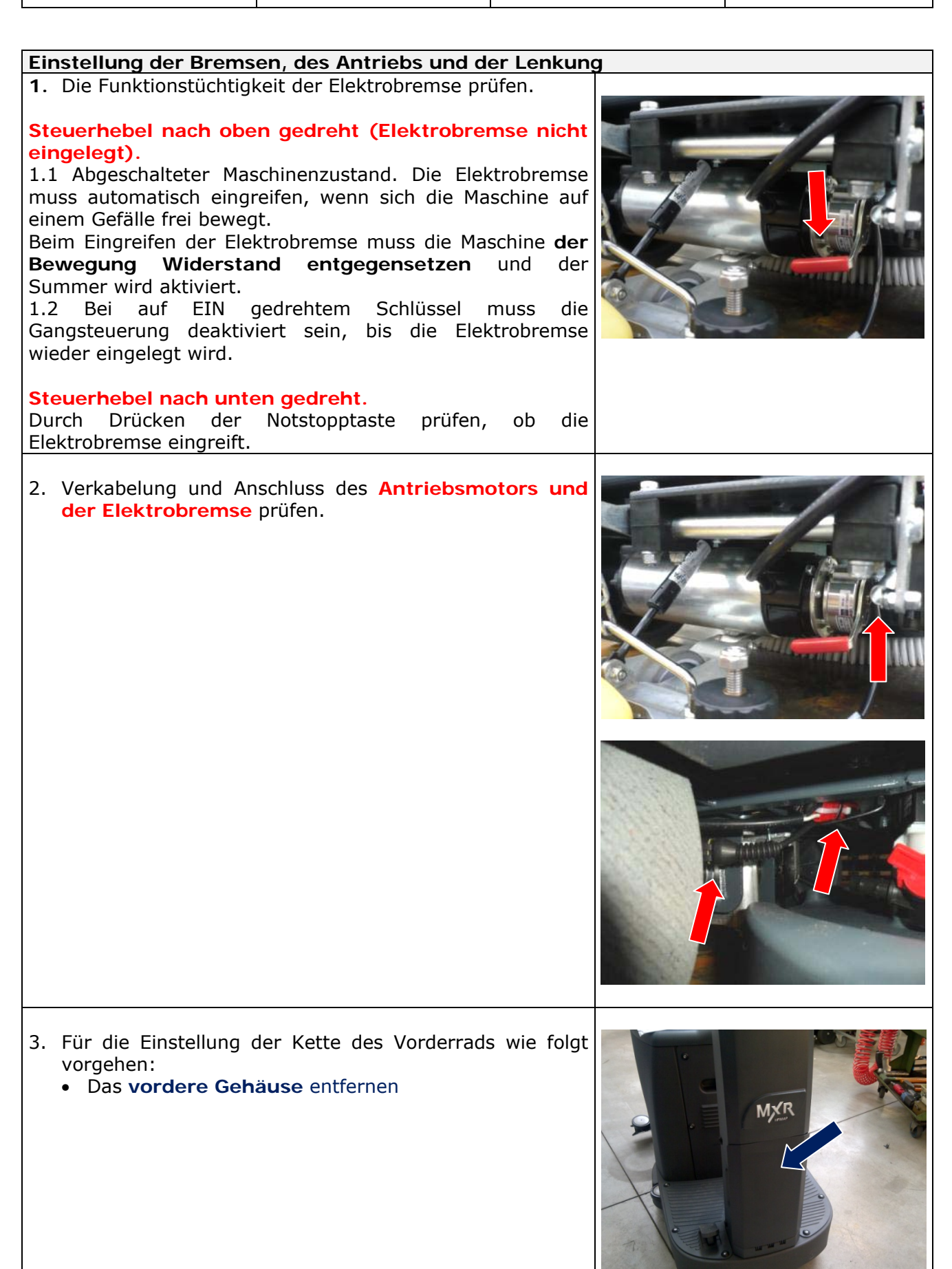

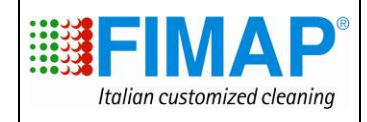

- Die Befestigungsmuttern der Platte soweit lösen, dass die Spannung der Kette zwischen Ritzel und Kranz optimal ist.
- Die optimale Kettenspannung wird erreicht, indem man auf die Stellstifte und -muttern einwirkt indem man die Muttern entsprechend ein- oder ausschraubt.
- Nachdem die optimale Spannung gefunden wurde, die Befestigungsmuttern wieder eindrehen.

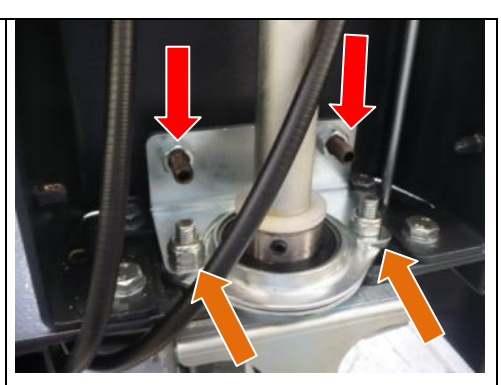

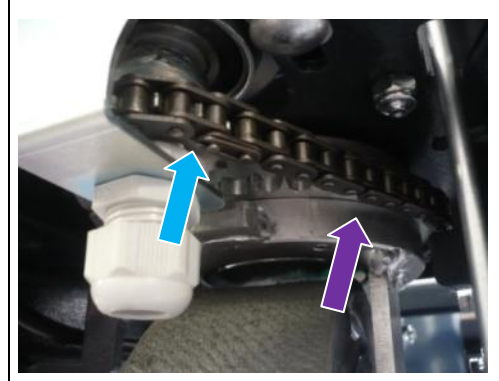

**<u>ACHTUNG</u>**. Beim Eindrehen der Befestigungsmuttern erfährt die Kette eine weitere zusätzliche Spannung zu der, die über die **Stellstifte und -muttern** eingestellt wurde. Die Kette muss daher nach der Einstellung der Stellstifte und -muttern noch ein leichtes "Spiel" haben.

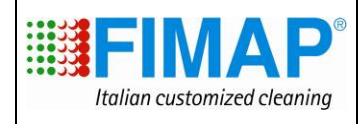

des

des

#### Abnahme der Saugfunktion

- 1. Sauberkeit und Funktionstüchtigkeit Schwimmerfilters prüfen.
- Durch Einwirken auf die Befestigungslaschen aus Plastik die Abdeckung des Schwimmfilters abnehmen und prüfen, ob der Saugfilter richtig eingesetzt ist.

- 3. Die Luftdichtheit der **Haube** am Schmutzwassertank prüfen.
- 4. Anschlüsse und Dichtheit des Saugfußschlauchs prüfen.
- 5. Die Dichtung der Saugfußdüse auf Dichtheit prüfen.
- 6. Die Dichtheit des Schlauchs und Ablaufverschlusses prüfen.

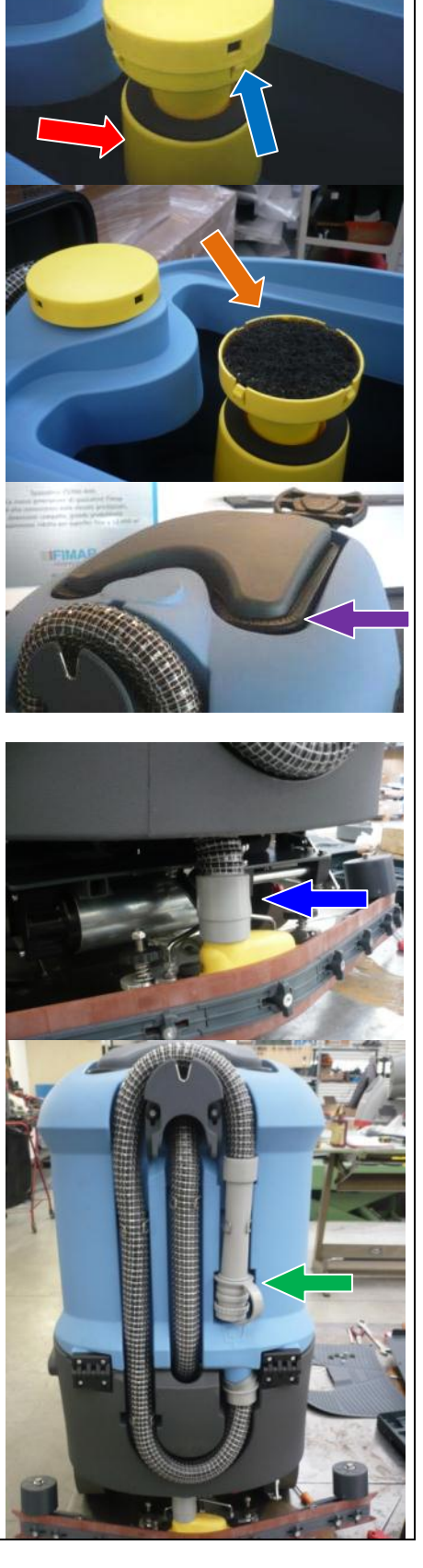

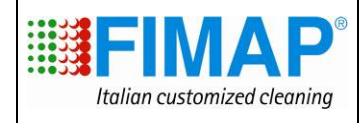

#### Einstellung des Bürstenkopfs

- 1. Der Bürstenkopf ist auf einer schwimmenden Unterlage befestigt. Es muss nur die Längsneigung des Bürstenkopfs eingestellt werden. Dazu darf sich keine Bürste im Bürstenkopf befinden.
- 2. Für die Einstellung wie folgt vorgehen:
  - Die Schrauben und Muttern , die den Bürstenkopf arretieren, lösen.
  - Den Bürstenkopf ohne Bürste so positionieren, dass dieser auf der hinteren Seite einen um 5-10 mm größeren Abstand zum Fußboden aufweist als auf der vorderen Seite.
  - Zwei Distanzstücke in der entsprechenden Größe verwenden, z. B. ein Distanzstück mit 30 mm vorne und ein Distanzstück mit 40 mm hinten.
  - Die vorher gelockerten Schrauben und Bolzen festziehen.
- Das Seil zum Heben des Bürstenkopfs mithilfe des entsprechenden Reglers am Seilmantel so einstellen, dass die Bürste bei hochgestelltem Bürstenkopf die Möglichkeit hat, bequem unter dem Bürstenkopf durch zu kommen. Auf jeden Fall muss der tiefste Teil des Bürstenkopfs mindestens 7 cm Abstand zum Boden aufweisen

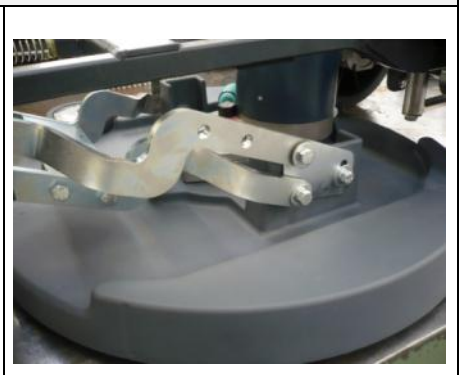

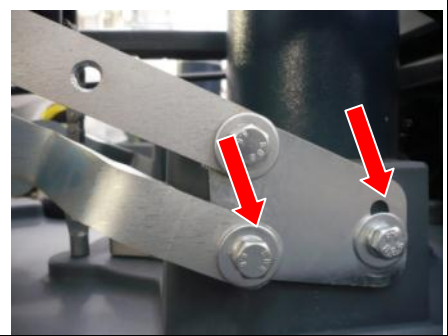

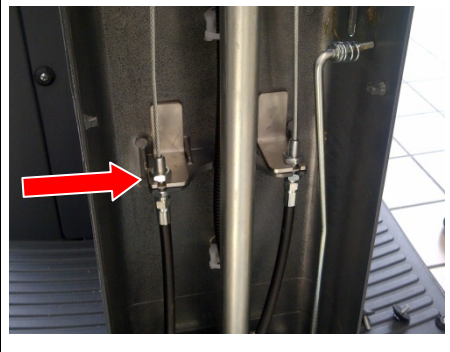

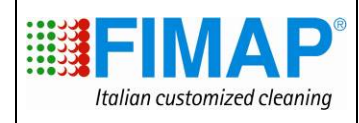

#### Einstellung des Saugfußes

- 1. Den Saugfuß vom Boden anheben.
- Die Schrauben und Muttern lösen, die die Räder an den Ösen, arretieren und zwischen Fußboden und Räder ein ca. 2 cm starkes Distanzstück einsetzen.
- Das Saugfußgestell absenken und die Schrauben festziehen, um die soeben durchgeführte Einstellung zu arretieren.
- 4. Das Distanzstück entfernen.

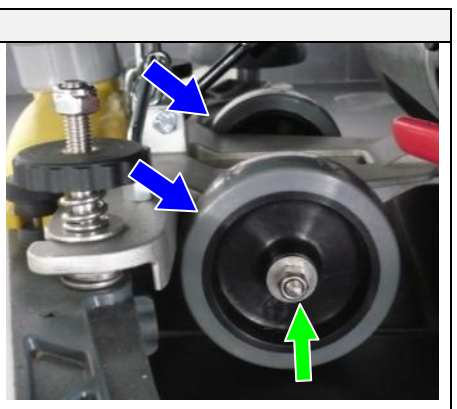

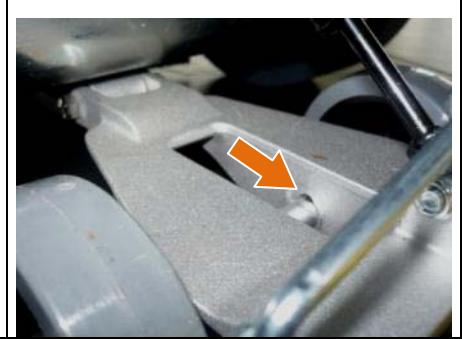

- 5. Den Regler für die Neigung des hinteren Gummis bei eingeschaltetem Saugmotor in der Weise einstellen, dass sich eine gleichmäßige Neigung ergibt. Die Schraube im Uhrzeigersinn drehen, um die Neigung des Saugfußes im Mittelteil zu verstärken. Die Schraube entgegen dem Uhrzeigersinn drehen, um die Neigung des Saugfußes in den Seitenbereichen zu verstärken.
- Prüfen, ob der Gummi eine auf der gesamten Länge gleichmäßige Neigung zwischen 30° und 45° aufweist.

Vorderer Gummi

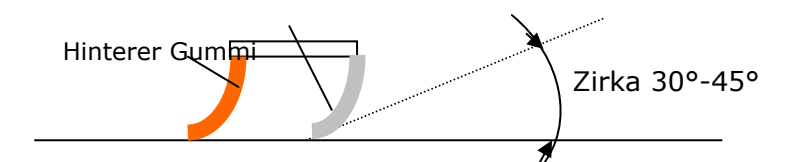

 Das Seil zum Heben des Saugfußes mithilfe des Reglers am Seilmantel so einstellen, dass der auf den Boden abgesenkte Saugfuß seinen gesamten möglichen Hub frei beweglich nutzen kann.

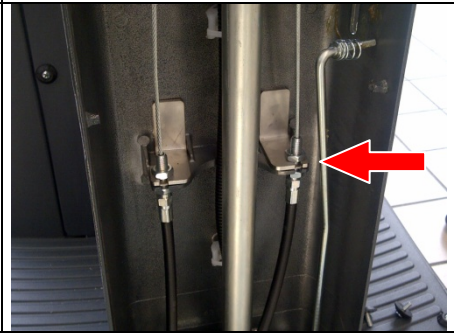

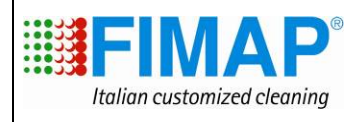

#### Endabnahme der ECO-Funktion

- 1. Nach Aktivierung der Eco-Funktion die Bürste absenken und den Motor von Bürstenkopf und Saugfuß laufen lassen.
- 2. Prüfen, ob der Lärmpegel des Saugmotors im ECO-Betrieb geringer ist.
- 3. An das positive Batteriekabel eine **Amperemeterzange** anschließen um zu prüfen, ob die Stromaufnahme im ECO-Betrieb niedriger ist als bei ausgeschaltetem ECO-Betrieb.

**<u>ACHTUNG</u>**. Es werden keine Referenzzahlen genannt, da diese Werte je nach Betriebszustand und Gebrauch der Maschine variieren.

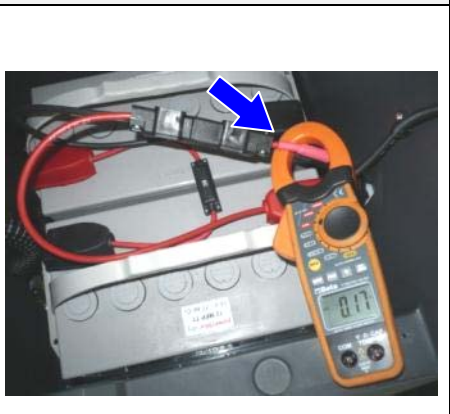

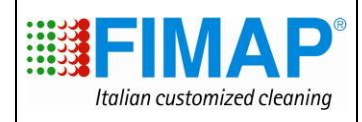

#### Abnahme des Maschinenbetriebs

- Die Funktionstüchtigkeit der Schalter und Kontrolllämpchen prüfen;
- Die Funktionstüchtigkeit des Gaspedals pr
  üfen;
- Die Funktionstüchtigkeit des Bürstenkopfs prüfen;
- □ Die Funktionstüchtigkeit des Bürstenmotors prüfen;
- Die Funktionstüchtigkeit des Magnetventils prüfen;
- □ Die Funktionstüchtigkeit des Saugmotors prüfen;
- □ Die Funktionstüchtigkeit der Parkbremse prüfen;
- Den Zustand der Batterien, Klemmen und Kabel prüfen;

#### Funktionsprüfungen der Maschine

- Die Tanks mit Wasser füllen und auf eventuelle Lecks prüfen.
- □ Die Wasseranlage auf Dichtheit prüfen und kontrollieren, ob das Wasser die Bürste gleichmäßig benetzt.
- □ Die Schrägstellung und die Räder des Saugfußes einstellen und eine Funktionsprüfung durchführen.
- □ Den Bürstendruck und die Neigung des Bürstenkopfs einstellen und einen Funktionstest durchführen.
- □ Die Wirksamkeit der Parkbremse prüfen.
- □ Vorwärtsgang, Gangumkehr, Beschleunigung und Bremsfunktion prüfen.

#### Endabnahme

Alle Funktionen prüfen: Schrubben, Trocknen, Vorschub.